## **Marketplace Dashboard**

Orchid has introduced a new Dashboard with additional functionality to assist you with managing your book of business.

When you log in to Marketplace you will still land on the page to start a quote. Select "Dashboard".

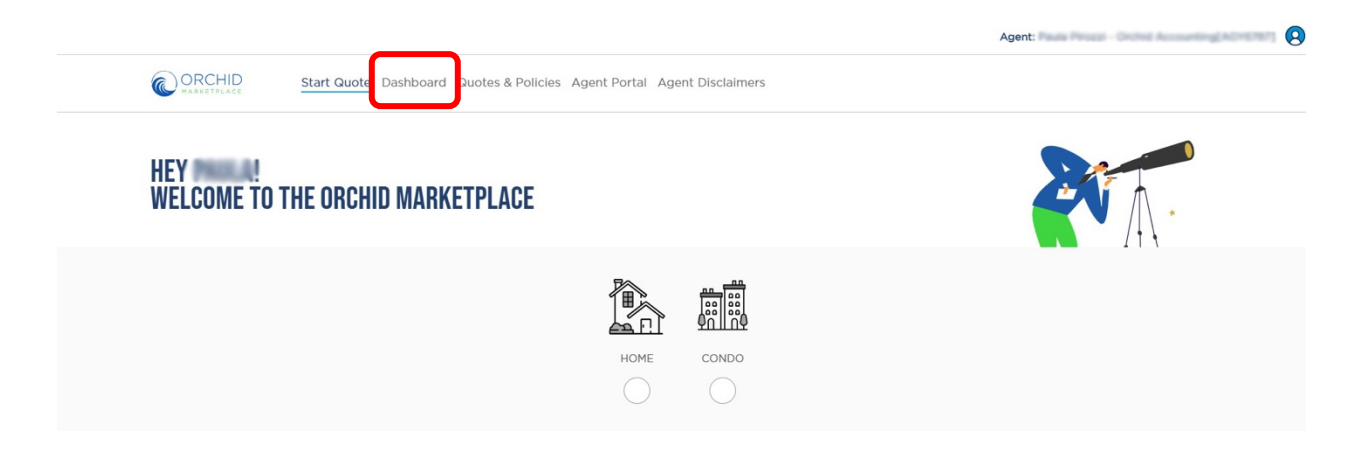

Once you select Dashboard you will see this screen.

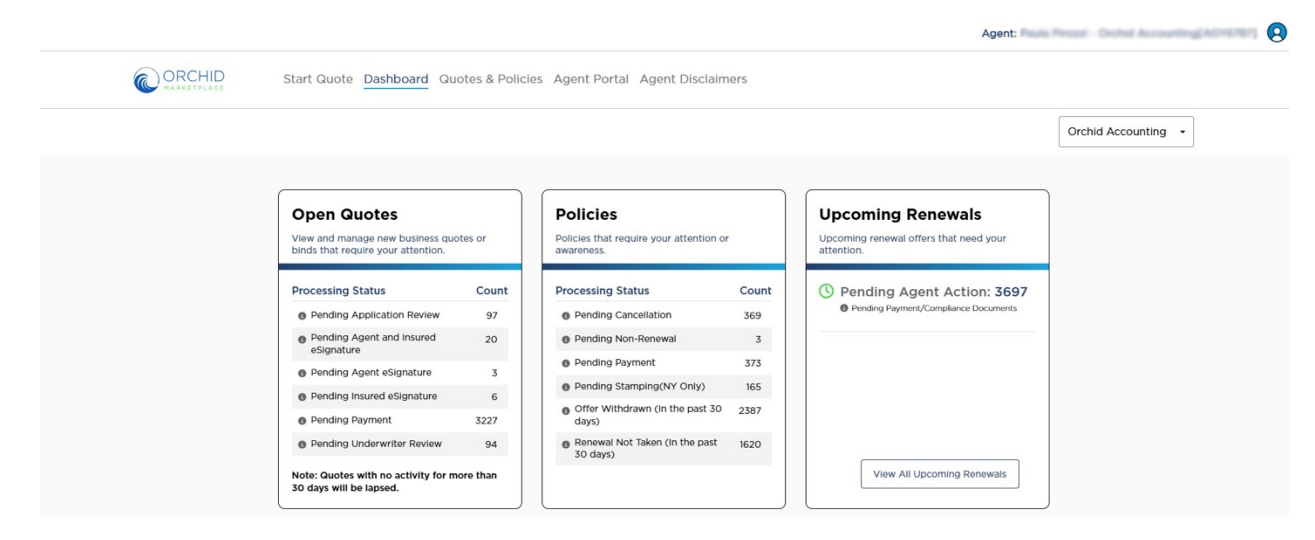

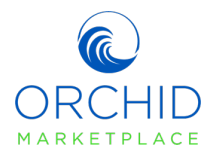

## Let's look at each tile.

**Open Quotes** allows you to view any quotes that are pending additional action such as esignatures, or payments. Simply hover over the pending action and select it, this will bring you to the list of quotes.

| View and manage new business quo<br>binds that require your attention. | otes or |
|------------------------------------------------------------------------|---------|
| Processing Status                                                      | Count   |
| Pending Application Review                                             | 97      |
| Pending Agent and Insured<br>eSignature                                | 20      |
| Pending Agent eSignature                                               | 3       |
| Pending Insured eSignature                                             | 6       |
| Pending Payment                                                        | 3227    |
| Pending Underwriter Review                                             | 94      |

**Polices** tile will allow you to see the processing status on policies that need your attention such as pending cancellations.

| <b>Policies</b> Policies that require your attention or awareness. |       |
|--------------------------------------------------------------------|-------|
| Processing Status                                                  | Count |
| Pending Cancellation                                               | 369   |
| Pending Non-Renewal                                                | 3     |
| Pending Payment                                                    | 373   |
| Pending Stamping(NY Only)                                          | 165   |
| Offer Withdrawn (In the past 30 days)                              | 2387  |
| <ul> <li>Renewal Not Taken (In the past 30 days)</li> </ul>        | 1620  |
|                                                                    |       |

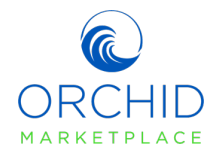

**Upcoming Renewals** will provide you with of upcoming renewals that need attention. You will also be able to select the button "View All Upcoming Renewals" soon to see what renewals are coming up.

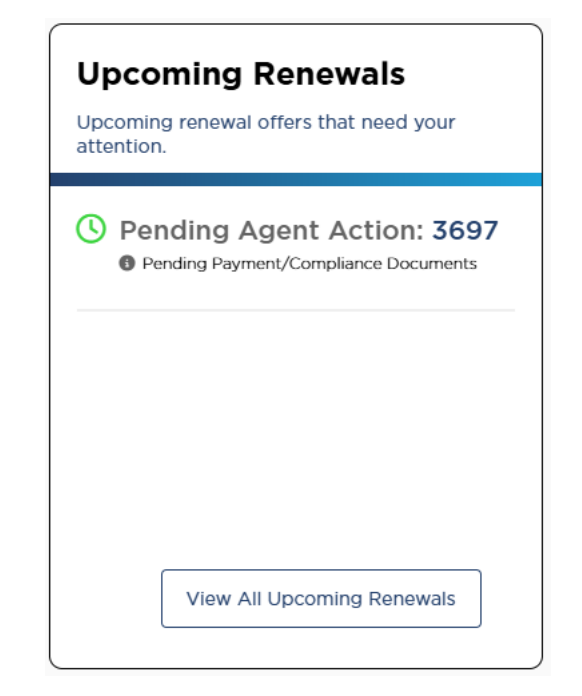

To search for a specific quote or policy select "Quotes & Policies" from the top toolbar.

| Start Quote Dashboard Qu           | otes & Polici | ies Agent Portal Agent Disclaim                                 | iers  |                                      |                   |
|------------------------------------|---------------|-----------------------------------------------------------------|-------|--------------------------------------|-------------------|
|                                    | _             |                                                                 |       |                                      | Orchid Accounting |
| Open Quotes                        | otes or       | Policies                                                        | _     | Upcoming Renewals                    |                   |
| binds that require your attention. |               | awareness.                                                      |       | attention.                           |                   |
| Processing Status                  | Count         | Processing Status                                               | Count | O Pending Agent Action: 3697         |                   |
| Pending Application Review         | 97            | Pending Cancellation                                            | 369   | Pending Payment/Compliance Documents |                   |
| Pending Agent and Insured          | 20            | Pending Non-Renewal                                             | 3     |                                      |                   |
| Bonding Agent eCignoture           |               | Pending Payment                                                 | 373   |                                      |                   |
| Pending Agent esignature           | 3             | Pending Stamping(NY Only)                                       | 165   |                                      |                   |
| Pending Payment                    | 3227          | <ul> <li>Offer Withdrawn (In the past 30 days)</li> </ul>       | 2387  |                                      |                   |
| Pending Underwriter Review         | 94            | <ul> <li>Renewal Not Taken (In the past<br/>30 days)</li> </ul> | 1620  |                                      |                   |
|                                    |               |                                                                 |       |                                      |                   |

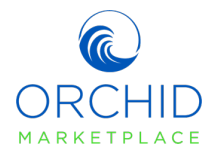

This function will default to all policies. You can search by policy number or name by selecting filter.

|                    |                      |                        |                                                    |                 | Agent:       | Proces - Onches Accounting(ADMENET) |
|--------------------|----------------------|------------------------|----------------------------------------------------|-----------------|--------------|-------------------------------------|
| Start Quote Dashbo | ard Quotes & Policie | Agent Portal Age       | ent Disclaimers                                    |                 |              |                                     |
|                    |                      |                        |                                                    |                 |              | Orchid Accounting •                 |
|                    |                      |                        |                                                    |                 |              |                                     |
| POLICIES           |                      | Query Result: 3000     |                                                    |                 | R Filters    |                                     |
| EFFECTIVE DATE =   | INSURED NAME         | POLICY# =              | ADDRESS =                                          | STATUS Ŧ        | TRANSACTION  |                                     |
| 2023-12-01         | Text (171) Prof      | PREF-FL-0001289-00     | 1941 18th Avenue<br>Northeast, Naples, FL<br>34120 | Offer Withdrawn | New Business |                                     |
| 2023-12-29         | 870-070 het          | QOUS-TX-0000137-<br>00 | TS W Man SLEDA,<br>Edma, TX 77957, USA             | Policy Active   | New Business |                                     |

Once you select filter your search options will appear. Simply enter your search criteria and select "Search".

|                                |                           |                                           |                 | Agent:          | ula Pirozzi - Orchid Accountir |
|--------------------------------|---------------------------|-------------------------------------------|-----------------|-----------------|--------------------------------|
| Start Quote Dashboard Quotes & | Policies Agent Portal Age | ent Disclaimers                           |                 |                 |                                |
|                                |                           |                                           |                 |                 | Orchid Accounting -            |
|                                |                           |                                           |                 |                 |                                |
| POLICIES                       | Query Re                  | sult: 3000                                |                 | @ Filters       |                                |
| Name Insured                   | Effective Date - From     | Effective Date - To                       | Status          |                 |                                |
| Search                         | MM/DD/YY                  | MM/DD/YY                                  | All Policies    | •               |                                |
| Address                        |                           | Policy Type                               | Policy N        | lumber          |                                |
| Search                         |                           |                                           |                 | 5-TX-0000137-00 | J                              |
| Search                         | ear Search                |                                           |                 |                 |                                |
| EFFECTIVE DATE 😤 INSURED NAME  | e  ₹ POLICY#  ₹           | ADDRESS =                                 | STATUS =        | TRANSACTION     |                                |
| 2023-12-01                     | PREF-FL-0001289-00        | 1941 18th Avenue<br>Northeast, Naples, FL | Offer Withdrawn | New Business    | -                              |

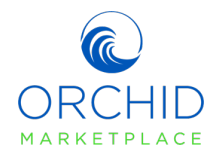

This will locate the policy or quote you are looking for. Once you select the result you will be taken to the detail page.

|              |           |                       |                             |              |                  | Orchid Accounting - |
|--------------|-----------|-----------------------|-----------------------------|--------------|------------------|---------------------|
| POLICIES     |           | Query                 | Result: 1                   |              | @ Filters        |                     |
| Name Insured |           | Effective Date - From | Effective Date - To         | Status       |                  |                     |
| Search       |           | MM/DD/YY              | MM/DD/YY                    | All Policies | -                |                     |
| Address      |           |                       | Policy Type                 | Policy       | Number           |                     |
| Search       |           |                       |                             | - QO         | US-TX-0000137-00 |                     |
| Search       | Clear Sec | POLICY# =             | ADDRESS =                   | status =     | TRANSACTION      |                     |
|              |           |                       |                             |              | TIPE 7           |                     |
|              |           |                       | and the balance and makes a |              |                  |                     |

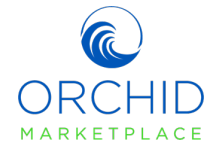